## 5. Công thức trong ô tính :

# 5.1. Khái niệm về công thức trong ô tính :

Khi người dùng nhập ký tự đầu tiên vào 1 ô tính là dấu = Excel sẽ hiểu dữ liệu trong ô tính đó là một công thức; Vì vậy nó sẽ diễn dịch công thức ấy & tính toán theo công thức người dùng đã nhập rồi trả giá trị tại vị trí ô tính.

<u>Ví du</u>: nhập vào ô A1 số 5, ô B1 số 2, công thức trong ô C1 là =A1+B1, kết quả ô C1 sẽ là 7 = 5 + 2

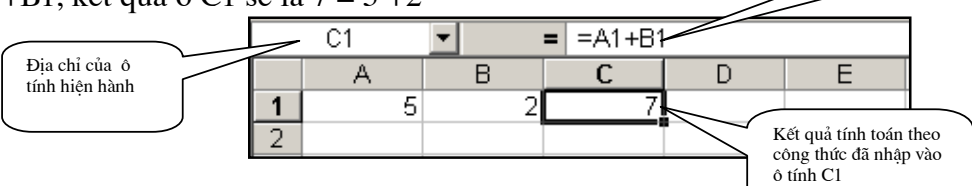

Khi Excel không diễn dịch được công thức thì trong

ô tính sẽ hiển thi mã lỗi của công thức :

Lỗi giá trị (VALUE) vì không thể cộng 1 số (ô A1) với một ký tự (chữ A ở ô B1).

- Lỗi chia cho số 0 ( DIV/0 ).

|   | C1 | •  | = =A1+B1  |    |
|---|----|----|-----------|----|
|   | A  | В  | C         | D  |
| 1 | 5  | δA | #VALUE!   |    |
| 2 |    |    |           |    |
|   |    |    |           |    |
|   | C1 | -  | = =A1/B1  |    |
|   | A  | В  | C         | D  |
| 1 | 5  | 5  | 0 #DIV/0! |    |
| 2 |    |    |           |    |
|   |    |    |           |    |
|   | C1 | •  | = =A1+HA  | AI |
|   | A  | В  | C         | D  |
| 1 | 5  | 5  | 2 #NAME?  |    |
| 2 |    |    |           |    |

- Lỗi về tên ( NAME ) vì Excel không hiểu chữ HAI trong công thức.

- Ngoài ra còn có các lỗi về địa chỉ ( REF - địa chỉ không tồn tại); lỗi về số ( NUM - số quá lớn ).

*Ghi chú :* - *Khi công thức đã trả giá trị tại ô tính, muốn xem công thức trong ô tính áy phải di chuyển khung định vị về vị trí ô tính.* 

- Muốn xem tất cả các công thức trong các ô tính của trang tính chọn : Menu Tools Options View bật hộp kiểm tra Formulas trong Window options.

| Options                |                             |                           | <u>? ×</u>                     |
|------------------------|-----------------------------|---------------------------|--------------------------------|
| Transition             | Custom Lists                | Chart                     | Color                          |
| view                   | Calculation                 | Edic                      | General                        |
| Show                   | _                           | _                         |                                |
| I▼ <u>F</u> ormula bar | Status bar                  | ✓ Windows in T            | askbar                         |
| Comments               |                             |                           |                                |
| O <u>N</u> one         | Comment indicator only      | C Co <u>m</u> ment & ii   | ndicator                       |
| Objects                |                             |                           |                                |
| Show all               | C Show <u>pl</u> aceholders | ⊂ Hi <u>d</u> e all       |                                |
| Window options —       |                             |                           |                                |
| 🗖 Page brea <u>k</u> s | 🔽 Row & colun               | nn h <u>e</u> aders 🛛 🔽 H | lorizon <u>t</u> al scroll bar |
| Formulas               | 🔽 Outline syml              | bols 🔽 🛛                  | ertical scroll bar             |
| Gridlines              | Zero values                 | 2                         | iheet ta <u>b</u> s            |
| <u>C</u> olor: Au      | comatic 💌                   |                           |                                |
|                        |                             |                           |                                |
|                        |                             |                           |                                |
|                        |                             |                           |                                |
|                        |                             | OK                        | Cancel                         |

Bài giảng EXCEL - GV Th.S Nguyễn Biên Cương

# 5.2. Các toán tử trong công thức :

5.2.1. Toán tử toán học :

- Luỹ thừa : ^
- Nhân :\* Chia :/
- Cộng :+ Trừ :-

Thứ tự ưu tiên của các toán tử từ trên xuống dưới theo trình tự trên giống như trong toán học thông thường. Muốn thay đổi thứ tự ưu tiên của các toán tử trong công thức phải dùng các dấu mở & đóng ngoặc tròn - ().

5.2.1.1. Toán tử so sánh :

| • | So sánh bằng              | : | =  |
|---|---------------------------|---|----|
| • | So sánh không bằng        | : | <> |
| • | So sánh lớn hơn           | : | >  |
| • | So sánh lớn hơn hoặc bằng | : | >= |
| • | So sánh nhỏ hơn           | : | <  |
|   | So sánh nhỏ hơn hoặc bằng | • | <= |

B2

A

# 5.2.1.2. Toán tử nối ( dấu & ):

Toán tử này dùng để nối 1 số với 1 số; 1 số với một chuỗi hoặc nối hai chuỗi với nhau.

•

В

<u>Ví dụ 1.1 :</u> Nhập vào các ô A1, B1, C1, D1 các số & chuỗi như hình bên :

| - | Ô | А | 2 | nhập | công | thức : |
|---|---|---|---|------|------|--------|
|   |   | - |   |      |      | 0      |

=A1&B1 cho kết quả 2004;

- Ô B2 nhập công thức :

|      |      |      | -         | —              |   |
|------|------|------|-----------|----------------|---|
| 1    | 200  | 4    | Excel     | Microsoft      |   |
| 2    | 2004 | 4008 | Excel2004 | MicrosoftExcel |   |
| 3    |      |      |           |                |   |
| 4    |      |      |           |                |   |
| <br> |      |      |           |                | , |

= = A2\*2

C

n

=A2\*2 cho kết quả 4008, vậy nối 1 số với 1 số cho kết quả là 1 số;

- Ô C2 nhập công thức :
- =C1&A2 kết quả là 1 chuỗi Excel2004;
- Ô D2 nhập công thức : =D1&B1 kết quả là 1 chuỗi MicrosoftExcel.

5.2.1.3. Toán tử rào trực kiện :

Khi trong công thức có một chuỗi, chuỗi này không phải là một hàm, một địa chỉ, một vùng địa chỉ hoặc một tên vùng ô đã được đặt tên trước thì Excel sẽ không thể diễn dịch được công thức; Vì vậy nó sẽ báo lỗi tên (#NAME?). Lúc này phải rào chuỗi bằng toán tử rào ( dấu nháy kép "") để thông báo cho Excel không biên dịch chuỗi trên.

<u>Ví du 1.2</u>: Nếu ô A1 nhập công thức : = Excel&2004 sẽ có lỗi như hình bên. Song nếu ô B1 nhập công thức :

="Excel "&2004 kết quả là Excel2004

| A1 |        | <b>▼</b> = | 2004 |   |
|----|--------|------------|------|---|
|    | A      | В          | С    | D |
| 1  | #NAME? | Excel2004  |      |   |
| 2  |        |            |      |   |

# 5.3. Địa chỉ của ô tính

Excel sử dụng dữ liệu trong các ô tính thông qua địa chỉ của ô tính. Excel có 2 kiểu hiển thị địa chỉ ô tính :

- Kiểu A1 : viết địa chỉ cột của ô tính trước, địa chỉ hàng sau. Ví dụ : ô tính ở cột 3, hàng 2 sẽ có địa chỉ là C2. Đây là kiểu thông dụng nhất & sẽ được giới thiệu trong giáo trình này.
- Kiểu R1C1 : viết địa chỉ hàng của ô tính trước, địa chỉ cột sau. Ví dụ : ô tính ở cột
   3, hàng 2 sẽ có địa chỉ là R2C3 (R Row, C Column).

 $Cd^{2}$  cách thể hiện trên chỉ là 1 địa chỉ khi nó đứng trong 1 công thức; còn khi ta nhập chuỗi trên vào 1 ô tính mà không có dấu = ở đầu thì nó chỉ là 1 chuỗi.

<u>Ví du 1.3</u>: hình bên cho thấy nhập chuỗi A1 vào ô tính A2, nó chỉ là 1 chuỗi; Song nhập =A1 vào ô tính B2 nó là 1 địa chỉ. Lúc này ô tính B2 luôn có giá trị bằng ô tính A1, khi A1 thay đổi giá trị, B2 sẽ thay đổi theo.

|   | B2   | • | =    | = =A1 |  |  |  |  |
|---|------|---|------|-------|--|--|--|--|
|   | A    |   | В    | С     |  |  |  |  |
| 1 | 2004 |   |      |       |  |  |  |  |
| 2 | A1   |   | 2004 |       |  |  |  |  |
| 3 |      |   |      |       |  |  |  |  |

Kiểu A1 có 2 loại địa chỉ : địa chỉ tương đối & địa chỉ tuyệt đối. 5.3.1. Địa chỉ tương đối & ứng dụng :

Địa chỉ tương đối là loại địa chỉ không có các dấu khoá ( dấu \$ ) ở trước địa chỉ cột & hàng. Loại địa chỉ này sẽ tự động thay đổi khi nó được sao chép đến 1 ô tính mới, tuỳ thuộc vào sự thay đổi vị trí tương đối giữa ô tính nguồn ( ô tính chứa địa chỉ ) & ô tính đứch ( ô tính được sao chép địa chỉ tới ).

Ví du 1.4 : nhập các số vào các ô tính như hình bên.

Nhập công thức vào ô A4 (=A1+B2). Khi chép công thức ở A4 đến ô A5 ta thấy nó tự đông thay đổi thành =A2+B3. Lý do : ô

A5 (ô tính đích) có cùng cột với ô A4 (ô tính nguồn) nên các địa chỉ cột không thay đổi; song A5 lớn hơn A4 một hàng nên các địa chỉ hàng đều tăng lên 1 (A1 thành A2, B2 thành B3). Tương tự khi chép công thức ở ô A4 đến ô B4 công thức cũng thay đổi thành =B1+C2.

|   | B۵ | - | <b>=</b> =B | 32+C3 |  |
|---|----|---|-------------|-------|--|
|   | A  | В | С           | D     |  |
| 1 | 6  | 3 |             |       |  |
| 2 | 1  | S |             |       |  |
| 3 | 7  | 9 |             |       |  |
| 4 | 11 | 3 |             |       |  |
| 5 | 10 | S |             |       |  |
| 6 |    |   |             |       |  |

Lý do : ô B4 cùng hàng 4 với A4 nên các địa chỉ hàng không thay đổi; song cột B lớn hơn cột A một cột vì vậy các địa chỉ cột tự động tăng 1 cột (A1 thành B1, B2 thành C2). Cũng cách lí giải trên sẽ rõ ngay tại sao khi chép công thức đến ô B5 nó tự động đổi thành =B2+C3.

Việc sử dụng các địa chỉ tuyệt đối cho phép người dùng chỉ nhập công thức 1 lần, sau đó thay vì phải thiết lập công thức ở các ô tính khác thì chỉ cần thực hiện thao tác sao chép công thức đến các ô tính khác; Vì vậy, có thể rút ngắn quá trình thiết kế trang tính trong Excel.

<u>*Đia chỉ vùng ô tính :*</u> một vùng ô tính liên tục trong trang tính có thể được viết ngắn gọn theo cách :

<Địa chỉ ô tính góc trên bên trái>:<Địa chỉ ô tính góc dưới bên phải>;
Địa chỉ các ô tính này cũng có thể là địa chỉ tương đối hoặc địa chỉ tuyệt đối.
Ví du : A1:D4; \$D\$6:\$G\$15

Để thấy được các ứng dụng của địa chỉ tương đối, làm các Bài tập 1.4 & 1.5.

# <u>Bài tâp 1.4 :</u> Lập bảng tính khối lượng đào đắp đất nền đường như ở Bài tập 1.1.

|    | Α   | В       | С      | D          | E          | F         | G             | Н      | Ι      |
|----|-----|---------|--------|------------|------------|-----------|---------------|--------|--------|
| 1  |     |         | Bản    | g tính khố | ï lượng đà | o đắp phư | ơng án 1      |        |        |
| 2  | STT | Tên cọc | K.cách | Fđào       | Fðắp       | Ftbđào    | Ftbđắp        | Vđào   | Vđắp   |
| 3  | 1   | A=KM0   |        | 4,23       | 0,13       |           |               |        |        |
| 4  | 2   | H1      | 100,00 | 4,02       | 0,35       | 4,13      | 0,24          | 412,50 | 24,00  |
| S  | 3   | H2      | 100,00 | 3,81       | 0,57       | 3,92      | 0,46          | 391,50 | 46,00  |
| 6  | 4   | H3      | 100,00 | 3,60       | 0,79       | 3,71      | 0,68          | 370,50 | 68,00  |
| 7  | 5   | H4      | 100,00 | 3,39       | 1,01       | 3,50      | 0 <b>,9</b> 0 | 349,50 | 90,00  |
| 8  | 6   | HS      | 100,00 | 3,18       | 1,23       | 3,29      | 1,12          | 328,50 | 112,00 |
| 9  | 7   | H6      | 100,00 | 2,97       | 1,45       | 3,08      | 1,34          | 307,50 | 134,00 |
| 10 | 8   | H7      | 100,00 | 2,76       | 1,67       | 2,87      | 1,56          | 286,50 | 156,00 |
| 11 | 9   | H8      | 100,00 | 2,55       | 1,89       | 2,66      | 1,78          | 265,50 | 178,00 |
| 12 | 10  | H9      | 100,00 | 2,34       | 2,11       | 2,45      | 2,00          | 244,50 | 200,00 |
| 13 | 11  | KM1     | 100,00 | 2,13       | 2,33       | 2,24      | 2,22          | 223,50 | 222,00 |
| 14 | 12  | H1      | 100,00 | 1,92       | 2,55       | 2,03      | 2,44          | 202,50 | 244,00 |
| 15 | 13  | H2      | 100,00 | 1,71       | 2,77       | 1,82      | 2,66          | 181,50 | 266,00 |
| 16 | 14  | H3      | 100,00 | 1,50       | 2,99       | 1,61      | 2,88          | 160,50 | 288,00 |
| 17 | 15  | H4      | 100,00 | 1,29       | 3,21       | 1,40      | 3,10          | 139,50 | 310,00 |
| 18 | 16  | H5      | 100,00 | 1,08       | 3,43       | 1,19      | 3,32          | 118,50 | 332,00 |
| 19 | 17  | H6      | 100,00 | 0,87       | 3,65       | 0,98      | 3,54          | 97,50  | 354,00 |
| 20 | 18  | H7      | 100,00 | 0,66       | 3,87       | 0,77      | 3,76          | 76,50  | 376,00 |
| 21 | 19  | H8      | 100,00 | 0,45       | 4,09       | 0,56      | 3,98          | 55,50  | 398,00 |
| 22 | 20  | H9      | 100,00 | 0,24       | 4,31       | 0,35      | 4,20          | 34,50  | 420,00 |
| 23 | 21  | KM2     | 100,00 | 0,03       | 4,53       | 0,14      | 4,42          | 13,50  | 442,00 |

- Nhập số liệu vào các cột  $A \rightarrow E$  như hình dưới :

- ô F4 thiết lập công thức tính Ftbđào : =(D3+D4)/2

- ô G4 thiết lập công thức tính Ftbđắp : =(E3+E4)/2

- Chọn 2 ô F4&G4, sao chép nội dung 2 ô bằng Fill hande đến hàng 23; Excel sẽ tự động thay đổi các địa chỉ tương đối & tính toán kết quả Ftbđào, Ftbđắp của các cọc còn lại.
- ô H4 thiết lập công thức tính khối lượng đào : =C4\*F4
- ô I4 thiết lập công thức tính khối lượng đắp : =C4\*G4
- Chọn 2 ô H4&I4, sao chép nội dung 2 ô bằng Fill hand đến hàng 23; Excel sẽ tự động thay đổi các địa chỉ tương đối & tính toán kết quả Vđào, Vđắp của cả đoạn tuyến.

- Định dạng dữ liệu có 2 số lẻ thập phân, căn chỉnh trang in cho vừa khổ giấy in A4.

# <u>Bài tâp 1.5 :</u> Tính độ ẩm khi đầm nén tiêu chuẩn mẫu đất thí nghiệm như ở Bài tập 1.2.

|    | A              | В                                                         | С              | D                           | E                                        | F                                         | G                                           | Н                                      | I            |
|----|----------------|-----------------------------------------------------------|----------------|-----------------------------|------------------------------------------|-------------------------------------------|---------------------------------------------|----------------------------------------|--------------|
| 1  |                | Bảng tính độ ẩm khi thí nghiệm đầm nén tiêu chuẩn mẫu đất |                |                             |                                          |                                           |                                             |                                        |              |
| 2  | Lần đầm<br>nén | Lần<br>thí<br>nghiệm                                      | Số hiệu<br>hộp | Khối<br>lượng hộp<br>Gh (g) | Khối<br>lượng hộp<br>và đất ẩm<br>Gw (g) | Khối<br>lượng hộp<br>và đất khô<br>Gk (g) | Khối<br>lưượng đất<br>khô<br>(Gk-Gh)<br>(g) | Khối lượng<br>nước<br>(Gw - Gk)<br>(g) | Độ ẩm<br>(%) |
| 3  |                | 1                                                         | 2              | 19,32                       | 126,52                                   | 116,21                                    | 96,89                                       | 10,31                                  | 10,64        |
| 4  | I              | 2                                                         | 6              | 19,25                       | 132,41                                   | 121,37                                    | 102,12                                      | 11,04                                  | 10,81        |
| S  |                |                                                           |                |                             | Trung bìr                                | ıh                                        |                                             |                                        | 10,73        |
| 6  |                | 1                                                         | 3              | 19,34                       | 128,68                                   | 116,01                                    | 96,67                                       | 12,67                                  | 13,11        |
| 7  | П              | 2                                                         | 7              | 19,33                       | 131,22                                   | 118,31                                    | 98,98                                       | 12,91                                  | 13,04        |
| 8  |                |                                                           |                |                             | Trung bìr                                | ъ                                         |                                             |                                        | 13,07        |
| 9  |                | 1                                                         | 4              | 19,36                       | 134,13                                   | 118,22                                    | 98,86                                       | 15,91                                  | 16,09        |
| 10 | Ш              | 2                                                         | 10             | 19,31                       | 138,99                                   | 122,32                                    | 103,01                                      | 16,67                                  | 16,18        |
| 11 |                |                                                           |                |                             | Trung bìr                                | h                                         |                                             |                                        | 16,14        |
| 12 |                | 1                                                         | 11             | 19,36                       | 129,01                                   | 110,98                                    | 91,62                                       | 18,03                                  | 19,68        |
| 13 | IV             | 2                                                         | 13             | 19,32                       | 130,22                                   | 112,02                                    | 92,70                                       | 18,20                                  | 19,63        |
| 14 |                |                                                           | -              |                             | Trung bìr                                | uh 🛛 👘                                    |                                             |                                        | 19,66        |
| 15 |                | 1                                                         | 15             | 19,34                       | 132,08                                   | 111,56                                    | 92,22                                       | 20,52                                  | 22,25        |
| 16 | V              | 2                                                         | 18             | 19,37                       | 138,02                                   | 116,39                                    | 97,02                                       | 21,63                                  | 22,29        |
| 17 |                | Trung bình                                                |                |                             |                                          |                                           |                                             |                                        |              |
| 18 |                | 1                                                         | 21             | 19,30                       | 135,01                                   | 111,66                                    | 92,36                                       | 23,35                                  | 25,28        |
| 19 | VI             | 2                                                         | 23             | 19,28                       | 134,44                                   | 111,32                                    | 92,04                                       | 23,12                                  | 25,12        |
| 20 |                |                                                           |                |                             | Trung bìr                                | ш                                         |                                             |                                        | 25,20        |

- Nhập số liệu vào các cột  $A \rightarrow G$  như hình dưới :

Thiết lập các công thức sử dụng địa chỉ tương đối để tính toán khối lượng đất khô (cột G); khối lượng nước trong mẫu đất (cột H); độ ẩm & độ ẩm trung bình của 2 lần thử (cột I); Định dạng trang tính.

#### 5.3.2. Địa chỉ tuyệt đối & ứng dụng :

Địa chỉ tuyệt đối là loại địa chỉ có các dấu khoá ( dấu \$ ) ở trước địa chỉ cột (địa chỉ tuyệt đối cột ); hoặc địa chỉ hàng (địa chỉ tuyệt đối hàng ); hoặc dấu \$ được đặt trước cả địa chỉ hàng & cột (địa chỉ tuyệt đối cột & hàng ). Loại địa chỉ này sẽ không thay đổi khi nó được sao chép đến 1 ô tính mới, mặc dù co sự thay đổi vị trí tương đối giữa ô tính nguồn ô tính đích.

Ví du: - Địa chỉ \$A2 được gọi là địa chỉ tuyệt đối cột;

- Địa chỉ A\$2 được gọi là địa chỉ tuyệt đối hàng ;
- Địa chỉ \$A\$2 được gọi là địa chỉ tuyệt đối cả cột & hàng ;

<u>Ví du 1.5</u>: nhập các số vào các ô tính như hình bên. Nhập công thức vào ô A4 (=A1+B). Khi chép công thức ở A4 đến ô A5 ta thấy nó tự động thay đổi thành : (=A2+B). Lý do : ô A5 ( ô tính đích ) có cùng cột với ô A4 ( ô tính nguồn ) nên các địa chỉ cột không thay đổi; song A5 lớn hơn A4 một hàng nên địa chỉ tuyệt đối cột đều

|   | B۵ | - | = = | \$A2+C\$2 |
|---|----|---|-----|-----------|
|   | A  | В | С   | D         |
| 1 | 6  | 3 |     |           |
| 2 | 1  | S |     |           |
| 3 | 7  | 9 |     |           |
| 4 | 11 | 6 |     |           |
| 5 | 6  | 1 |     |           |
| 6 |    |   |     |           |

tăng lên 1 ( \$A1 thành \$A2 ), địa chỉ tuyệt đối hàng không tăng ( B\$2 vẫn là B\$2 ).

Tương tự khi chép công thức ở ô A4 đến ô B4 công thức cũng thay đổi thành : (=\$A1+C\$2). Lý do : ô B4 cùng hàng 4 với A4 nên các địa chỉ hàng không thay đổi; song cột B lớn hơn cột A một cột vì vậy các địa chỉ tuyệt đối hàng tự động tăng 1 cột (B\$2 thành C\$2). Cũng cách lí giải trên sẽ rõ ngay tại sao khi chép công thức đến ô B5 nó tự động đổi thành =\$A2+C\$2.

Rõ ràng, một địa chỉ nếu ta muốn nó không thay đổi khi sao chép đến vị trí mới thì phải để nó là địa chỉ tuyệt đối.

Để thấy được các ứng dụng của địa chỉ tuyệt đối, làm các Bài tập 1.6 & 1.7.

#### *Bài tập 1.6 :* Lập bảng tính kết quả thí nghiệm nén mẫu bêtông lập phương.

- Thiết kế mẫu báo cáo kết quả thí nghiệm như hình dưới;
- Ô E6 lập công thức tính tuổi mẫu : =H\$4-D6;
- Sao chép công thức này đến ô E7:E8; công thức sẽ trở thành =H\$4-E7 & =H\$4-D8.
   Rõ ràng do sử dụng H\$4 là địa chỉ tuyệt đối hàng nên khi sao chép địa chỉ đến vị trí mới nó không thay đổi, vì vậy bảng tính sẽ tính đúng tuổi của mẫu bêtông.
- Chọn vùng ô E6:E8; sao chép nội dung đến các vùng ô E10:E12;E14:E16; E18:E20; E22:E24 bằng cách sao chép 1 nội dung đến nhiều địa chỉ.
- Lập công thức tính giá trị cường độ ngày nén của các mẫu ở ô G3; thao tác tương tự bước trên để tính cường độ các tổ mẫu khác;
- Lập công thức ở ô G9 để tính cường độ ngày nén trung bình của các tổ mẫu; sao chép công thức tới các ô tính còn lại.

|    | Α                                                                                                    | В               | С             | D             | F                    | G          | Н                       | I        |         |  |  |
|----|----------------------------------------------------------------------------------------------------|-----------------|---------------|---------------|----------------------|------------|-------------------------|----------|---------|--|--|
| 1  |                                                                                                    |                 | KÊT           | <u>CQUĂ C</u> | <mark>FHÍ N</mark> G | HIỆM NẾ    | Ê <mark>n bê t</mark> ố | ÒNG      |         |  |  |
| 2  | 2 Đơn vị đề nghị : Công ty công trình giao thông Đà Năng Phương pháp thừ : TCVN 3118 · 19                                    |                 |               |               |                      |            |                         |          |         |  |  |
| 3  | Công trình : Cấu Thuận Phước Mác Bêtông : 350#; Phụ gia SIKA R4                                                              |                 |               |               |                      |            |                         |          |         |  |  |
| 4  | Hang                                                                                                    | mục : Bêtông co | ọc khoan nhồi |               |                      |            | Ngày nén :              | 17/03/04 |         |  |  |
| 5  | 5 STT Ký kiện Kích thước Ngày đác Tuổ) mẫn Lực phả Cường độ Quy đồ)<br>R ( daN/cm <sup>3</sup> ) R28 ( daN/cm <sup>3</sup> ) |                 |               |               |                      |            |                         |          | GR) chú |  |  |
| 6  |                                                                                                    | Cọc C I         | 15x15x15      | 18/02/04      | 28                   | 1429       | 635,11                  |          |         |  |  |
| 7  | 1                                                                                                    | Mố M6           | 15x15x15      | 18/02/04      | 28                   | 1431       | 636,00                  |          |         |  |  |
| 8  |                                                                                                    | (BT đắ∎ cọc)    | 15x15x15      | 18,02,04      | 28                   | 1432       | 636,44                  |          |         |  |  |
| 9  |                                                                                                    |                 |               |               |                      | Trang bink | 635,85                  |          |         |  |  |
| 10 |                                                                                                    | Cọc C2          | 15x15x15      | 19/02/04      | 27                   | 1422       | 632,00                  |          |         |  |  |
| П  | 2                                                                                                    | Mố M6           | 15x15x15      | 19/02/04      | 27                   | 1413       | 628,00                  |          |         |  |  |
| 12 |                                                                                                    | (BT thân cọc)   | 15x15x15      | 19/02/04      | 27                   | 1417       | 629,78                  |          |         |  |  |
| 13 |                                                                                                    |                 |               |               |                      | Trung bink | 629,93                  |          |         |  |  |
| 14 |                                                                                                    | Cọc C3          | 15x15x15      | 20/02/04      | 26                   | 1409       | 626,22                  |          |         |  |  |
| 15 | 3                                                                                                    | Mố M6           | 15x15x15      | 20/02/04      | 26                   | 1401       | 622,67                  |          |         |  |  |
| 16 |                                                                                                    | (BT mil)coc)    | 15x15x15      | 20/02/04      | 26                   | 1411       | 627,11                  |          |         |  |  |
| 17 |                                                                                                    |                 |               |               |                      | Trung bink | 625,33                  |          |         |  |  |
| 18 |                                                                                                    | Cọc C4          | 15x15x15      | 21,02,04      | 25                   | 1400       | 622,22                  |          |         |  |  |
| 19 | 4                                                                                                    | M6 M5           | 15x15x15      | 21,02,04      | 25                   | 1380       | 613,33                  |          |         |  |  |
| 20 |                                                                                                    | ( BT 1kân cọc ) | 15x15x15      | 21,02,04      | 25                   | 1379       | 612,89                  |          |         |  |  |
| 21 |                                                                                                    |                 |               |               |                      | Trang bink | 616,15                  |          |         |  |  |
| 22 |                                                                                                    | Cọc C5          | 15x15x15      | 22/02/04      | 24                   | 1366       | 607,11                  |          |         |  |  |
| 23 | 5                                                                                                    | Mố M5           | 15x15x15      | 22/02/04      | 24                   | 1345       | 597,78                  |          |         |  |  |
| 24 |                                                                                                    | (BT mil)coc)    | 15x15x15      | 22/02/04      | 24                   | 1341       | 596,00                  |          |         |  |  |
| 25 |                                                                                                    |                 |               |               |                      | Trang bink | 600,30                  |          |         |  |  |

Bài giảng EXCEL - GV Th.S Nguyễn Biên Cương

#### <u>Bài tâp 1.7 :</u> Lập bảng tính kết quả thí nghiệm đầm nén tiêu chuẩn.

Thiết kế mẫu báo cáo kết quả thí nghiệm như hình dưới :

|    | A                                                   | В       | С            | D                            | E              | F                              | G       | Н               | Ι      |
|----|-----------------------------------------------------|---------|--------------|------------------------------|----------------|--------------------------------|---------|-----------------|--------|
| 1  | BẢNG TÍNH KẾT QUẢ THÍ NGHIỆM ĐẦM NÉN TIÊU CHUẨN     |         |              |                              |                |                                |         |                 |        |
| 2  | Đơn vị đề nghị : C.ty công trình đô thị Đà Nầ       |         |              |                              |                | Phương pháp TN : AASHTO T180-D |         |                 |        |
| 3  | Công trình : Đường khu dán cư Hoà Hải               |         |              |                              |                |                                |         |                 |        |
| 4  | Ký hiệu mẫu : CPĐĐ1                                 |         |              |                              | Ngày nhận mẫu: |                                |         |                 | 3      |
| S  | Mô tả mẫu : cấp phối đất đồi màu nâu đồ lẫn sỏi sạn |         |              |                              |                | Ngày thử mẫu : 16/02/2003      |         |                 |        |
| 6  | Tiêu chuẩn đảm nên : AASHTO T 180 · D               |         |              | Đường kính khuôn :           |                |                                | 15,21   | (cm)            |        |
| -7 | PP chuẩn bị mẫu : khô                               |         |              | Chiểu cao khuôn :            |                |                                | 11,69   | (cm)            |        |
| 8  | Phương pháp sử dụng mẫu : Lặp lại                   |         |              | Thể tích khuôn V :           |                |                                | 2 124,0 | $(\text{cm}^3)$ |        |
| 9  | KL màu ban dau (kg) : 50,00                         |         |              | Khối lượng khuôn Gk:         |                |                                | 6,48    | (kg)            |        |
| 10 | Lương trên sàng 19mm (kg) : 4,20                    |         |              | Khối lượng chày đảm :        |                |                                | 4,54    | (kg)            |        |
| 11 | Hâm lượng trên sàng 19 mm (%): 8,40                 |         |              | Chiều cao rơi của chày đảm : |                |                                | 45,7    | (cm)            |        |
| 12 | Cối đầm nén : Ab                                    |         |              | Số chày đảm/1 lớp :          |                |                                | 56      | chày            |        |
| 13 | Ti trong đất (g/cm <sup>3</sup> ): 2,72             |         | Số lớp đảm : |                              |                | 5                              | lớp     |                 |        |
| 14 | Kết quả thí nghiệm                                  |         |              |                              |                |                                |         |                 |        |
| 15 | Lán đảm nên                                         |         |              | 1                            | 2              | 3                              | 4       | 5               | 6      |
| 16 | KLdat + khuôn                                       | M1 (kg) |              | 10,655                       | 10,958         | 11,2,52                        | 11,469  | 11,461          | 11,335 |
| 17 | Dung trọng ảm γw (g/cm³)                            |         |              | 1,965                        | 2,108          | 2,246                          | 2,348   | 2,345           | 2,285  |
| 18 | Độảm W (%)                                          |         | 10,73        | 13,70                        | 16,14          | 19,66                          | 22,27   | 25,20           |        |
| 19 | Dung trọng khô ýk (g/cm <sup>3</sup> )              |         |              | 1,775                        | 1,854          | 1,934                          | 1,963   | 1,918           | 1,82.5 |

- Ô H8 lập công thức tính thể tích khuôn;

- Ô C11 l ập công thức tính hàm lượng hạt trên sàng 19mm;

- Nhập khối lượng đất & khuôn cối ở các ô tính D16:I16;

- Nhập độ ẩm các lần đầm nén ở các ô tính D18:I18;

- Nhập công thức tính dung trọng ẩm của lần đầm nén thứ nhất trong ô tính D17 :

=(D16-\$H9)/\$H8; Sao chép công thức trong ô đến các ô tính E17:I17;

 Nhập công thức tính dung trọng khô của lần đầm nén thứ nhất trong ô tính D19 : =D17/(1+D18/100); Sao chép công thức trong ô đến các ô tính E19:I19;